| IPN | REQUEST |
|-----|---------|
| REC | EIVED   |

You receive an email from an LHJ requesting IPN.

| lf                                                                                                    | Then                                                  |
|----------------------------------------------------------------------------------------------------|-------------------------------------------------------|
| They <u>have</u> included the CalREDIE<br>incident number and the name,<br>telephone number, email and physical<br>address of the local DIS who will be<br>handling the investigation and<br>receiving the incoming calls from the<br>contact     | Begin IPN by following the procedure described below. |
| They <u>have not</u> included the CalREDIE<br>incident number and the name,<br>telephone number, email and physical<br>address of the local DIS who will be<br>handling the investigation and<br>receiving the incoming calls from the<br>contact | Reply to the email requesting this information.       |

**NOTE**: Unless this investigation is specifically assigned to you and is part of your case load, you will be sending IPNs *ON BEHALF* of the local DIS handling this contact investigation. The contact will never know that a third party (you) sent them the email via the website as you will be signing the emails with the local DIS' name and contact information. The local DIS will receive the incoming telephone calls from the contact directly and notify you when contact is made so that you know to discontinue sending emails. **BE SURE THE LOCAL DIS/LHJ UNDERSTANDS AND IS CLEAR ABOUT THIS PROCESS.** 

LOOK UP THE INCIDENT IN CalREDIE

- 1. On the Patient Tab:
  - a. If the contact's name is not known, the last name should be listed as "Unknown-" followed by the original patient's (OP) incident number.

| Γ | * Last Name<br>Unknown-333025 | * First Name     |     | Name   | Name Suffix | Primary Language |  |
|---|-------------------------------|------------------|-----|--------|-------------|------------------|--|
|   | SSN                           | DOB (MM/DD/YYYY) | Age | Months | Days        | * Ethnicity      |  |

(continued on next page)

LOOK UP THE INCIDENT IN CaIREDIE (continued) b. The contact's screen name and website should be listed under "Other Electronic Contact Information".

| Home Telephone       | Cellular Phone / Pager        | Work/School Telephone                | C Other |  |  |  |
|----------------------|-------------------------------|--------------------------------------|---------|--|--|--|
| E-mail Address       | Other Electronic Contact Info | Other Electronic Contact Information |         |  |  |  |
| Work/School Location | GuessWhoU@a4a                 | Work/School Contact                  | @ White |  |  |  |

c. Make a note of the screen name and website

**NOTE:** If the screen name/website is not listed here, it may be listed in the "Notes/Remarks" section of the Case Investigation Tab. If not, contact the LHJ.

- 2. On the Case Investigation Tab:
  - a. Ensure "Jurisdiction" entered is the jurisdiction requesting IPN or the jurisdiction in which the contact resides (NOT your home jurisdiction)
    - i. This will allow the initiating LHJ to remain in control of the incident; State staff will still be able to access/edit the incident
  - b. Ensure "Investigator" entered is the local DIS assigned to the investigation who will be receiving the incoming telephone call from the contact (NOT you)
- 3. On the *Hlth Dpt Follow-up* Tab:
  - a. Ensure "Investigator Name" is the worker for the local DIS assigned to the investigation who will be receiving the incoming telephone call from the contact (NOT you)

| INVESTIGATION INITIATED                   |                                                              |
|-------------------------------------------|--------------------------------------------------------------|
| Date investigation initiated 08/26/2015 x | Date assigned to investigator<br>08/26/2015                  |
| Initiating agency                         | Investigating agency                                         |
| 80 - SAN DIEGO                            | 80 - SAN DIEGO                                               |
|                                           | Investigator name (if not NPJ or Out of State) Egan, Jeffrey |

ENSURE SCREEN NAME ENTERED CORRECTLY TO ALLOW FOR "SEARCHING" Utilizing the "Multiple Identities" feature on the Patient Tab for both original patients and contacts to additionally capture screen name information allows screen names to become searchable in the patient index.

## 1. Click the "Multiple Identities" icon

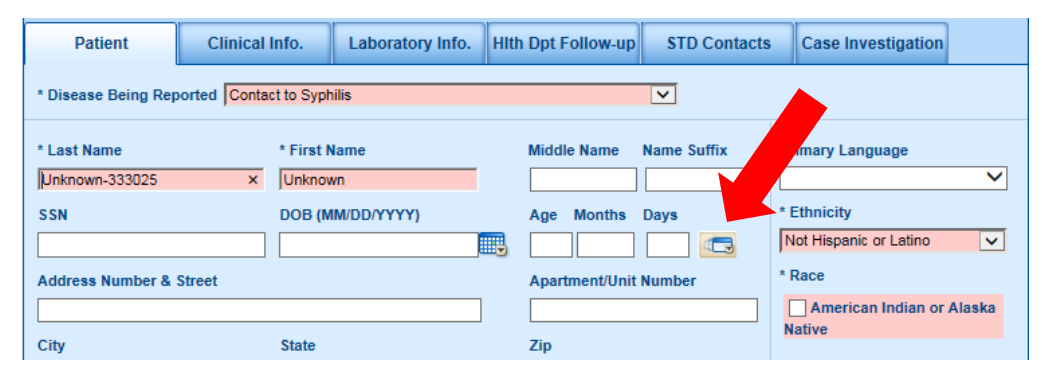

| If                                    |                                     |
|---------------------------------------|-------------------------------------|
| The LHJ has already correctly entered | Continue to the next step           |
| the screen name as a "Multiple        |                                     |
| Identity" (see image below)           |                                     |
| The LHJ has not already entered the   | You must do so. Please refer to the |
| screen name as a "Multiple Identity"  | Making Screen Names Searchable in   |
|                                       | CalREDIE document ("DOCUMENTATION   |
|                                       | PROCEDURE" section)                 |

|                  |                   |                   |             | Show               | All      |               |                |            |
|------------------|-------------------|-------------------|-------------|--------------------|----------|---------------|----------------|------------|
| ast Name         | First Namev       | Middle Name       | Identity Ty | pe DOB             | SSN      | Source        | Is Primary     | Entry Date |
| nknown-<br>13567 | guesswhou@<br>a4a |                   |             |                    |          |               |                | 9/27/2013  |
| nknown-<br>i3025 | Unknown           |                   |             |                    |          |               | x              | 9/25/2013  |
|                  |                   |                   |             |                    |          |               |                | + PREV NEX |
| Entry D          | ate               | Identity Type     |             |                    |          |               | Last Updated   |            |
| 9/27/20          | 13                |                   | •           | Primary Identity   | Inac     | tive          | 9/27/2013      |            |
| Source           |                   | Source Identifier | 5           | Source Description | Account  | Number        |                |            |
| * Last N         | •<br>lame         | * First Name      |             | Middle Name        | Name S   | uffix         | SSN            |            |
| unknow           | n-333567          | guesswhou@a4a     | 1           |                    |          |               |                |            |
| Date of          | Birth             | Gender            |             | Home Phone         | Cellular | Phone / Pager | Work/School Te | lephone    |
|                  |                   |                   | •           |                    |          |               |                |            |
| E-mail A         | Address           | Other Electronic  | Contact Inf | ormation           | From Da  | ite           | To Date        |            |

DETERMINE IF SCREEN NAME HAS PREVIOUSLY BEEN ENTERED IN CaIREDIE Prior to emailing the IPN contact, search the CalREDIE Person Index by screen name using the "Multiple Identities" function to determine if the screen name has previously been entered and/or investigated.

- 1. Click "Search"
- 2. Type "Unk," followed by the screen name
- 3. Check the box for "Additional Demographics" so that your search will include Multiple Identities

| 4. Click "Find"                                         |                                                  |
|---------------------------------------------------------|--------------------------------------------------|
| My Case Load Search Jurisdiction Review Outbreak        | Staging Administration Dictionaries Reports Help |
| Logged in as: Egan,Jeffrey Domain: Main                 |                                                  |
| A Person Disease Incident 👸 Outbreak                    | 2 🔍 🦻 🖳                                          |
| Name      SSN      DOB      Address      Phone      Zip | o Crea de o MRN o SoundEx o Source Identifier    |
| Unk, GuessWhoU                                          | Find New Patient Clear Mark For Merge            |
| Client Type 😰 =Patient 💽 =Contact 💽 =Family Member      | R Additional Demographics                        |
| Role(s) Last Name First Name DOB SSN                    | Current Address                                  |

| A previous incident is found (see   | Review the previous incident. If name, |
|-------------------------------------|----------------------------------------|
| image below)                        | contact, and locating information is   |
|                                     | available, update current incident and |
|                                     | refer back to LHJ for traditional      |
|                                     | investigation. IPN is not necessary    |
| No previous incidents are displayed | Continue to the next step              |

| Perso    | n     |                    | Disease Incide  | ent 👸 Out     | break        |                   |                          |                    |                       | 8       |
|----------|-------|--------------------|-----------------|---------------|--------------|-------------------|--------------------------|--------------------|-----------------------|---------|
| Name     | 0     | SSN • DO           | DB • Addres     | s o Phone     | o Zip        | Create Date       | • MRN                    | ● SoundEx ●        | Source Identifier     |         |
| nk, gues | sswho | bu                 |                 |               |              | Find              | New Patier               | nt Clear           | Mark For Merge        |         |
| lient Ty | pe    | P =Patient         | C =Contact      | F =Family Men | nber i       | Additional D      | emographics              |                    |                       |         |
| Role(s)  | 1     | Last Name          | First Name      | DOB           | SSN          | Current           | Address                  |                    |                       |         |
| P        |       | Ewing              | Gary            | 4/12/1969     |              | Y                 | 718 W Univ               | versity Ave, San D | Diego, CA, 92103      |         |
| PC       |       | Unknown-<br>333025 | Unknown         |               |              | Y                 | San Diego                | CA                 |                       |         |
| PC       |       | Unknown-<br>333025 | Unknown         |               |              | Y                 | San Diego                | CA                 |                       |         |
|          |       |                    |                 |               |              |                   |                          |                    | + PREV                | NEXT    |
|          |       |                    |                 |               |              |                   |                          | E H                | istorical Jurisdictio | n Acces |
| Туре     | ID    | Disea              | ise             | Jurisdiction  | Date<br>Crea | e Pro/l           | Res Status               | User               | Marked For            | Merge   |
| 💓 DI     | 333   | 030 Syph<br>(Seco  | ilis<br>ondary) | San Diego     | 7/1/2        | 2013 Field<br>Com | Record<br>plete/ Suspect | Egan, Jeffrey      | 8                     |         |
|          |       |                    |                 |               |              |                   |                          |                    | + PREV                | NEXT    |

## **CalREDIE & IPN Documentation Procedures for IPN Liaisons**

## **BEGIN IPN**

- 1. Access the contact's profile on the specified website (this process varies by website)
- 2. Ensure the screen name is correct/exists
  - a. If not, search and update CalREDIE as appropriate
- 3. Ensure the contact resides in the initiating LHJ
  - b. If not, refer and update CalREDIE as appropriate
- 4. Send IPN #1
  - a. Be sure to update the standard IPN email with the local DIS' contact information
- 5. Log your activity on your IPN log
- 6. Log your activity in CalREDIE for this incident under the Case Investigation Tab, "Notes/Remarks" section (e.g., "sent IPN #1")
- Email the local DIS letting them know that IPN #1 was sent and remind them to email you if the contact telephones them so that you can discontinue sending emails
- 8. Repeat steps 4 through 7 for IPN #2 and IPN #3
  - a. Wait at least 3 days but no more than 14 before sending subsequent emails
  - b. If you are able to determine if previous IPNs were read, be sure to note this in CaIREDIE and on the IPN Log because it will affect the dispo.

## HLTH DPT FOLLOW-UP DISPOs

| The patient responds to an email and | The local DIS should provide dispo on the |
|--------------------------------------|-------------------------------------------|
| contacts the local DIS               | Hlth Dpt Follow-Up Tab                    |
| You send all 3 IPNs and the patient  | You should provide the dispo on the Hlth  |
| does not contact the local DIS       | Dpt Follow-Up Tab and remind the local    |
|                                      | DIS to close the incident                 |

- Q if at least one email was opened/read, but the patient never called the local DIS
- 2. **Q** if the patient responded with another email, and you sent the "Standard IPN Requesting More Information" email, but the patient never called the local DIS
- 3. **Q** if after sending an email you later find the screen name/account was deleted and/or are blocked and unable to send any additional emails
- 4.  $\mathbf{H}$  if none of the emails were opened/read